# Přihlašování k SZZK, volba tematických okruhů

# Přihlášení k SZZK

Ke státní závěrečné zkoušce (dále jen SZZK) se všichni studenti přihlašují elektronicky prostřednictvím modulu *Státní závěrečné zkoušky* v SIS v termínech stanovených aktuálním <u>Harmonogramem</u> akademického roku.

Počet částí SZZK se u jednotlivých studijních programů liší. Pořadí jednotlivých částí je definováno v Přílohách 1A a 1B <u>Pravidel pro organizaci studia</u>. V případě, že je požadováno společné přihlášení k více částem v jednom termínovém období, student bude systémem upozorňován, že je třeba se přihlásit i k dalším částem, dokud nebude přihlášen ke všem. **Probíhá pouze upozornění, nikoli automatické přihlášení!** 

Přihláška k SZZK je závazná a neúčast na termínu může být omluvena jen ze závažných zdravotních důvodů nebo v důsledku nesplnění podmínek pro konání SZZK, viz <u>Omlouvání z termínu SZZK</u>. Neomluvené termíny státních zkoušek se propadají, proto věnujte náležitou pozornost termínům konání jednotlivých částí, abyste se v případě nemožnosti se dostavit k SZZK omluvili před datem konání.

Studenti, kteří mají <u>přerušené studium</u>, nemají status studenta, a tedy ani přístup do SIS. <u>Pro přihlášení</u> <u>k SZZK se student musí nejdříve zapsat do studia po přerušení</u>. Datum zápisu po přerušení je stanoveno a uvedeno v rozhodnutí o přerušení studia.

Studentům doporučujeme, aby akt přihlašování nenechávali na poslední chvíli. Technické problémy počítače či problémy s připojením k internetu nelze zohledňovat. K SZZK mohou být dodatečně přihlášeni pouze studenti, kteří žádost o dodatečné přihlášení doloží vážnými důvody (zpravidla zdravotními), které jim znemožnily přihlásit se včas.

Podrobný návod k přihlášení najdete na konci dokumentu.

### Tematické okruhy SZZK

Při přihlašování k SZZK si studenti daných programů volí tematické okruhy. Okruhy je nezbytné zvolit, bez volby okruhů není možné se přihlásit ke státním závěrečným zkouškám. Okruhy jsou vypsány vždy v detailu termínu v SIS.

### Splnění podmínek pro konání SZZK

Aby se student mohl SZZK zúčastnit, musí splnit všechny podmínky pro jejich konání. Závazné termíny kontroly splnění studijních povinností pro konání SZZK a termíny odevzdání závěrečné práce pro jednotlivé studijní programy jsou uvedeny v detailech vypsaných termínů SZZK v modulu *Termíny zkoušek – přihlašování* v SIS, případně i na webových stránkách příslušných kateder. Kontrolu plnění podmínek k jednotlivým částem státní zkoušky doporučujeme provádět průběžně a nenechávat na poslední chvíli. Návod, jak provést kontrolu studijních povinností před SZZK naleznete <u>zde</u>.

# Odevzdání závěrečné práce

Závěrečná práce se odevzdává pouze elektronicky v SIS. Termíny pro odevzdávání závěrečných prací jsou uvedeny v detailu termínu SZZK a v souboru <u>Období pro konání SZZK</u> v příslušném období. Náležitosti závěrečných prací a návod k jejich odevzdávání naleznete <u>zde.</u>

Upozorňujeme, že samotným vložením práce do SIS práce není odevzdaná. Práci je nutné odevzdat tlačítkem *Odevzdat práci*, což je možné až po proběhlé kontrole na formát PDF/A.

V případě technických dotazů prosím kontaktujte správkyni SIS RNDr. Janu Rubešovou, Ph.D. (jana.rubesova@natur.cuni.cz), v případě dotazů týkajících se studia příslušné <u>referentky studijního</u> oddělení.

## Návod na přihlášení k jednotlivým částem státní zkoušky a výběr tematických okruhů

# Návod pro přihlášení k SZZK

V modulu *Státní závěrečné zkoušky* se zobrazují části státní závěrečné zkoušky vašeho studijního programu, které vám byly zapsány studijním oddělením.

| Seznam zk                                                                                                    | ousek                                                                                                    |                                                                                                    | <u> </u>                                      |                                                               |                                    |                                                                              |                              |                                       |                                     |                                                    |                                                                                                    |
|----------------------------------------------------------------------------------------------------|----------------------------------------------------------------------------------------------------|----------------------------------------------------------------------------------------------------|-----------------------------------------------|---------------------------------------------------------------|------------------------------------|------------------------------------------------------------------------------|------------------------------|---------------------------------------|-------------------------------------|----------------------------------------------------|----------------------------------------------------------------------------------------------------|
|                                                                                                    |                                                                                                    |                                                                                                    |                                               |                                                               |                                    |                                                                              |                              |                                       |                                     |                                                    |                                                                                                    |
| Kód                                                                                                    | Název státní zkoušky                                                                                                    | Datum splnění podmínek SZ                                                                                                    | 12 Termin SZZK (r                             | esp. začát                                                    | tek)                               |                                                                              |                              | Okruhy SZZ                            | Výsledek                            | Zapsal                                             | Datum posled                                                                                                    |
| MDIPL002                                                                                                    | Bakalářská práce                                                                                                    | 14.12.2018                                                                                                    | Vypsané te                                    | rmíny                                                         |                                    |                                                                              |                              |                                       | -                                   |                                                    |                                                                                                    |
| MSZZB001                                                                                                    | Geografie a kartografie                                                                                                    | 14.12.2018                                                                                                    | Zimní termín Sz                               | 21.01.20                                                      | 19 - 03.02.201                     | 19 🖓 📃 Od                                                                    | hlásit z                     | Ø                                     | -                                   |                                                    |                                                                                                    |
|                                                                                                    |                                                                                                    |                                                                                                    |                                               |                                                               |                                    |                                                                              |                              |                                       |                                     |                                                    |                                                                                                    |
|                                                                                                    |                                                                                                    |                                                                                                    |                                               |                                                               |                                    |                                                                              |                              |                                       |                                     |                                                    |                                                                                                    |
|                                                                                                    |                                                                                                    |                                                                                                    |                                               |                                                               |                                    |                                                                              |                              |                                       |                                     |                                                    |                                                                                                    |
|                                                                                                    |                                                                                                    |                                                                                                    |                                               |                                                               |                                    |                                                                              |                              |                                       |                                     |                                                    |                                                                                                    |
| Nezapsané                                                                                                    | státní zkoušky, jejichž                                                                                                    | podmínky již máte splněny                                                                                                    |                                               |                                                               |                                    |                                                                              |                              |                                       |                                     |                                                    |                                                                                                    |
| Kód                                                                                                    | Název státní zkoušky                                                                                                    | y                                                                                                    |                                               | Datum sp                                                      | olnění podmín                      | ek SZ 🔊                                                                      |                              |                                       |                                     |                                                    |                                                                                                    |
| <b>a u</b>                                                                                                    |                                                                                                    |                                                                                                    |                                               |                                                               |                                    |                                                                              |                              |                                       |                                     |                                                    |                                                                                                    |
| ① • Nen                                                                                                    | náte splněny podmínky žá                                                                                                    | idné státní zkoušky, kterou bys                                                                                                    | ste nemēli zapsánu ve                         | zkouškácł                                                     | h.                                 |                                                                              |                              |                                       |                                     |                                                    |                                                                                                    |
|                                                                                                    |                                                                                                    |                                                                                                    |                                               |                                                               |                                    |                                                                              |                              |                                       |                                     |                                                    |                                                                                                    |
|                                                                                                    |                                                                                                    |                                                                                                    |                                               |                                                               |                                    |                                                                              |                              |                                       |                                     |                                                    |                                                                                                    |
| Moje zapsa                                                                                                    | iné práce                                                                                                    |                                                                                                    |                                               |                                                               |                                    |                                                                              |                              |                                       |                                     |                                                    |                                                                                                    |
| <b>Moje zapsa</b><br>Název prác                                                                                  | nné práce<br>e                                                                                                    |                                                                                                    |                                               | Rok<br>vypsání                                                | Datum<br>obhájení                  | Typ práce                                                                    | Obor<br>práce                | Vedoucí                               | Vj                                  | /psáno                                             | Zadáno Ú                                                                                                    |
| Moje zapsa<br>Název práci<br>Porovnání v                                                                         | né práce<br>e<br>rývoje krajinného pokryvu                                                                                                    | a struktury krajiny v českém a                                                                                                    | rakouském pohraničí                           | Rok<br>vypsání<br>2017 /                                      | Datum<br>obhájení                  | Typ práce<br>bakalářská                                                      | Obor<br>práce                | Vedoucí<br>RNDr. Lucie                | V)                                  | /psáno<br>7.11.2017                                | Zadáno Ú<br>17.12.2017                                                                                                    |
| Moje zapsa<br>Název práce<br>Porovnání v<br>v období 19                                                          | <b>né práce</b><br>e<br>rývoje krajinného pokryvu<br>91 - 2016 s využitím dálki                                                                                           | a struktury krajiny v českém a<br>ového průzkumu Země                                                                                     | rakouském pohraničí                           | Rok<br>vypsání<br>2017 /<br>2018                              | Datum<br>obhájení                  | Typ práce<br>bakalářská<br>práce                                             | Obor<br>práce                | Vedoucí<br>RNDr. Lucie<br>Kupková, Ph | Vy<br>                              | /psáno<br>7.11.2017                                | Zadáno (<br>17.12.2017 8                                                                                                    |
| Moje zapsa<br>Název prác<br>Porovnání v<br>v období 19<br>Seznam pře                                             | iné práce<br>e<br>rývoje krajinného pokryvu<br>191 – 2016 s využitím dálki<br>edmětů, které patří k záv                                                                   | a struktury krajiny v českém a<br>ového průzkumu Země<br>věrečné práci                                                                    | rakouském pohraničí                           | Rok<br>vypsání<br>2017 /<br>2018                              | Datum<br>obhájení                  | Typ práce<br>bakalářská<br>práce                                             | Obor<br>práce                | Vedouci<br>RNDr. Lucie<br>Kupková, Ph | V)<br>.D. 27                        | /psáno<br>7.11.2017                                | Zadáno (<br>17.12.2017 <sup>2</sup>                                                                                                    |
| Moje zapsa<br>Název prác<br>Porovnání v<br>v období 19<br>Seznam při<br>Kód                                      | né práce<br>e<br>rývoje krajinného pokryvu<br>91 - 2016 s využitím dálk<br>edmětů, které patří k záv<br>Název                                                             | a struktury krajiny v českém a<br>ového průzkumu Země<br>vérečné práci<br>Te                                                              | rakouském pohraničí<br>ermín                  | Rok<br>vypsání<br>2017 /<br>2018<br>Výsle                     | Datum<br>obhájení<br>dek Zaj       | Typ práce<br>bakalářská<br>práce<br>psal                                     | Obor<br>práce                | Vedouci<br>RNDr. Lucie<br>Kupková, Ph | Vy<br>.D. 27<br>Datur               | /psáno<br>7.11.2017<br>n posledr                   | Zadáno (<br>17.12.2017 strategy strategy s |
| Moje zapsa<br>Název práci<br>Porovnání v<br>v období 19<br>Seznam pře<br>Kód<br>MZ300BPA                         | iné práce<br>e<br>nývoje krajinného pokryvu<br>91 - 2016 s využitím dálk<br>edmětů, které patří k záv<br>Název<br>Seminář k bakalá                                        | a struktury krajiny v českém a<br>ového průzkumu Země<br>věrečné práci<br>iřské práci                                                     | rakouském pohraničí<br>ermín                  | Rok<br>vypsání<br>2017 /<br>2018<br>Výsle<br>-                | Datum<br>obhájení<br>dek Zaj       | Typ práce<br>bakalářská<br>práce                                             | Obor<br>práce                | Vedoucí<br>RNDr. Lucie<br>Kupková, Ph | Datur                               | vpsáno<br>7.11.2017<br>n posledi                   | Zadáno (<br>17.12.2017<br>iniho pokusu                                                                                                    |
| Moje zapsa<br>Název práci<br>Porovnání v<br>v období 19<br>Seznam při<br>Kód<br>MZ300BPA<br>MZ300BPA             | né práce<br>e<br>nývoje krajinného pokryvu<br>91 - 2016 s využitím dálk<br>edmětů, které patří k záv<br>Název<br>Seminář k bakalá<br>Seminář k bakalá                     | a struktury krajiny v českém a<br>ového průzkumu Země<br>věrečné práci<br>iřské práci přáci<br>iřské práci <b>p</b> i                     | rakouském pohraničí<br>ermín<br>iedmět splněn | Rok<br>vypsání<br>2017 /<br>2018<br>Výsle<br>-<br>Z           | Datum<br>obhájení<br>dek Zaj       | Typ práce<br>bakalářská<br>práce<br>psal<br>IDr. Lucie Kup                   | Obor<br>práce                | Vedoucí<br>RNDr. Lucie<br>Kupková, Ph | V)<br>D.D. 27<br>Datur<br>18.02     | ypsáno<br>7.11.2017<br>n posledr<br>.2018          | Zadáno (<br>17.12.2017<br>iního pokusu                                                                                                    |
| Moje zapsa<br>Název prácu<br>Porovnání v<br>v období 19<br>Seznam při<br>Kód<br>MZ300BPA<br>MZ300BPA             | né práce<br>e<br>vývoje krajinného pokryvu<br>91 - 2016 s využitím dálk<br>edmětů, které patří k záv<br>Název<br>Seminář k bakalá<br>Bakalářský proje<br>Bakalářský proje | a struktury krajiny v českém a<br>ového průzkumu Země<br>věrečné práci<br>líšké práci<br>išské práci pi<br>kt                             | rakouském pohraničí<br>ermín<br>ředmět splněn | Rok<br>vypsání<br>2017 /<br>2018<br>Výsle<br>-<br>Z<br>Z      | Datum<br>obhájení<br>dek Zaj       | Typ práce<br>bakalářská<br>práce<br>psal<br>IDr. Lucie Kup                   | Obor<br>práce                | Vedouci<br>RNDr. Lucie<br>Kupková, Ph | V)<br>D.D. 27<br>Datur<br>18.02     | vpsáno<br>7.11.2017<br>n posledi<br>.2018          | Zadáno (<br>17.12.2017 Š                                                                                                    |
| Moje zapsa<br>Název práci<br>Porovnání v<br>v období 19<br>Seznam při<br>Kód<br>MZ300BPA<br>MZ300BPB<br>MZ300BPB | né práce<br>e<br>rývoje krajinného pokryvu<br>91 - 2016 s využitím dálk<br>edmétů, které patří k záv<br>Název<br>Seminář k bakalá<br>Bakalářský proje<br>Bakalářský proje | a struktury krajiny v českém a<br>ového průzkumu Země<br><b>rérečné práci</b><br>iřské práci<br>iřské práci<br>kt<br>kt<br>kt<br><b>p</b> | rakouském pohraničí<br>ermín<br>iedmět splněn | Rok<br>vypsání<br>2017 /<br>2018<br>Výsle<br>-<br>Z<br>-<br>Z | Datum<br>obhájení<br>dek Zaj<br>RN | Typ práce<br>bakalářská<br>práce<br>psal<br>IDr. Lucie Kup<br>IDr. Lucie Kup | Obor<br>práce<br>oková, Ph.D | Vedoucí<br>RNDr. Lucie<br>Kupková, Ph | Vy<br>27<br>Datur<br>18.02<br>14.12 | /psáno<br>7.11.2017<br>n posledn<br>.2018<br>.2018 | Zadáno (<br>17.12.2017 S                                                                                                    |

### Obr. 1: Seznam částí SZZK

U částí SZZK, kde již máte splněny všechny podmínky pro jejich konání, se zobrazuje datum splnění podmínek, viz modrá šipka v obr. 1. V případě, že již máte některou z částí SZZK splněnou, je zobrazeno odpovídající datum a klasifikace.

Po stisku tlačítka *Vypsané termíny* (v obr. 1) budete přesměrováni do modulu *Termíny zkoušek* (viz obr. 2), kde se k této části SZZK zapíšete (podobně jako se přihlašujete na běžné zkoušky).

#### Metodický pokyn pro studenty bakalářského a navazujícího magisterského studia

| Fakulta             | Fakulta: Přírodovědecká fakulta |                                |                                |           |              |         |                               |        |        |          |                   |        |                     |                     |                     |
|---------------------|---------------------------------|--------------------------------|--------------------------------|-----------|--------------|---------|-------------------------------|--------|--------|----------|-------------------|--------|---------------------|---------------------|---------------------|
| Katedra             | Stud                            | itudijní oddělení (6400) v 🗸   |                                |           |              |         |                               |        |        |          |                   |        |                     |                     |                     |
| Předmět             | Baka                            | akalářská práce - MDIPL002 V 4 |                                |           |              |         |                               |        |        |          |                   |        |                     |                     |                     |
| Vyučující           |                                 |                                |                                |           |              |         |                               |        |        |          |                   |        |                     |                     |                     |
| Vlastnosti          | nosti: 🗌 jen budouci            |                                |                                |           |              |         |                               |        |        |          |                   |        |                     |                     |                     |
|                     | □jer                            | n volné                        |                                |           |              |         |                               |        |        |          |                   |        |                     |                     |                     |
| Seznam              | : 🖲 d                           | enní ⊖týd                      | enní                           |           |              |         |                               |        |        |          |                   |        |                     |                     |                     |
| Výsledků na stránku | 50                              | $\sim$                         |                                |           |              |         |                               |        |        |          |                   |        |                     |                     |                     |
|                     | J Hledat                        |                                |                                |           |              |         |                               |        |        |          |                   |        |                     |                     |                     |
|                     |                                 |                                |                                |           |              |         |                               |        |        |          |                   |        |                     |                     |                     |
|                     |                                 | Kapacita                       | Předmět                        | Тур       | Komb.<br>zk. | Semestr | Datum                         | Hodina | Budova | Mistnost | Garant<br>termínu | Učitel | Odhlásit do         | Zápis do            | Přihlašování<br>od  |
| detail 3 Zapsat     | s 🔊                             | 4/300                          | Bakalářská práce<br>(MDIPL002) | zkouška   |              | letní   | Po 21.01.2019 -<br>03.02.2019 | ?      |        |          | 31-640            |        | 07.01.2019<br>23:59 | 08.01.2019<br>00:00 | 01.11.2018<br>00:01 |
|                     |                                 | 10                             | BGEKA Geografie a ka           | rtografie |              |         |                               |        |        |          |                   |        |                     |                     |                     |

Obr. 2: Termíny zkoušek - přihlášení

Jestliže má příslušná část SZZK volitelné tematické okruhy, bude po vás při zápisu tato volba požadována (viz obr. 3). Povinné okruhy jsou zapsány automaticky. Nezapomeňte Uložit volbu okruhů stiskem tlačítka *Zapsat*. Zvolené tematické okruhy můžete měnit až do konečného data pro přihlašování.

Takto se zapíšete ke všem částem SZZK. V některých případech jsou všechny části vaší SZZK vypsány v jednom termínu, jindy jsou pro obhajoby prací vyčleněny jiné termíny než pro ústní části státních zkoušek. Tuto skutečnost zjistíte v aplikaci *Termíny zkoušek* z detailu termínu (). Části SZZK, na které jste již přihlášeni, se na obr. 4 zobrazují tučně. Ty části, ke kterým se můžete přihlásit v rámci stejného termínu, mají odpovídající tlačítko v pravém sloupci. V odstavci *Informace* jsou zopakovány všechny termíny splnění podmínek a uvedeny základní informace o odevzdávání prací.

|                                                                                                    | _                                                                                                    |
|----------------------------------------------------------------------------------------------------|----------------------------------------------------------------------------------------------------|
| Tématický okruh 1                                                                                                    |                                                                                                    |
| <ul> <li>Botanika cévnatých rostlin</li> </ul>                                                                                                    |                                                                                                    |
| Tématický okruh 2                                                                                                    |                                                                                                    |
| ✓ Biosystematika                                                                                                    |                                                                                                    |
| Tématický okruh 3 - z nabídky 1                                                                                                    |                                                                                                    |
| Fenetika, kladistika a další metody rekonstrukce evoluce                                                                                                    |                                                                                                    |
| ✓ Fytogeografie                                                                                                    |                                                                                                    |
| Květena střední Evropy                                                                                                    |                                                                                                    |
| □Využití molekulárních markerů v systematice a populační biologii rostli                                                                                                    | 1                                                                                                    |
| Morfologie rostlin                                                                                                    | 1                                                                                                    |
| Zapsat I Zoět                                                                                                    |                                                                                                    |
| Obr. 3: Volba tematických okrubů                                                                                                    |                                                                                                    |
| Detail termínu                                                                                                    |                                                                                                    |
| · Zimní termín SZ                                                                                                    |                                                                                                    |
| Fakulta : Přírodovědecká fakulta<br>Garant termínu : Studijní oddělení (6400)<br>Datum : 28.01.2019 - Ponděli<br>Hodina : Termín na státní zkoušku, který je určen rozmezím dat. Pře<br>Konec : 10.02.2019<br>Přihlašování od : 01.11.2018 00:01<br>Odhlásit do : 08.01.2019 23:59<br>Zápis do : 08.01.2019 23:59<br>Kapacita : 300<br>Počet přihlášených : 67<br>Poznámka : BBI , BMOBIBO, EKOEVOBI<br>Informace : Splnit studijní povinnosti pro konání obhajoby: do 23.1.201<br>Splnit studijní povinnosti pro konání ústnich částí SZ: do 4<br>Odevzdat diplomovou práci: do 11.1.2019 do 16:00 na sekr<br>verze práce je nutno jeji elektronickou verzi ve formátu PD<br>kontrola (nejpozději do hodiny po nahráni), zda je řešení p | sný termín konání zkoušky bude ohlášen.<br>9 včetně<br>2.2019 včetně<br>stariátu biologické sekce (Viničná 7, přízemí vpravo). Před odevzdáním tištěné<br>/A nahrát a odevzdat v SIS a zkontrolovat název! Po nahrání práce proběhne<br>áce ve formátu PDF/A. |
|                                                                                                    | E                                                                                                    |
| Zkoušené předměty                                                                                                    |                                                                                                    |

| Zkoušené předměty |                                           |           |         |     |            |  |  |  |
|-------------------|-------------------------------------------|-----------|---------|-----|------------|--|--|--|
| ତତ Kód 🛛 🖏        | 🖓 Jméno                                   | Rok       | Semestr | Тур |            |  |  |  |
| MDIPL002 B        | akalářská práce                           | 2018/2019 | letní   | Zk  | X Odhlásit |  |  |  |
| MSZBB001 Bi       | iologie Ø <u>Výběr tématických okruhů</u> | 2018/2019 | letní   | Zk  | Zapsat     |  |  |  |

#### Obr. 4: Detail termínu

V případě, že jsou pro přihlášení k částem SZZK vašeho studijního programu kladeny další podmínky (např. části SZ se konají napoprvé v jednom termínovém období), zobrazuje se informační řádek s upozorněním (obr. 5).

| <u>.</u> | <ul> <li>Na termín SZ 22.01.2018 si máte dle nastavení podmínek SZ zapsat ještě 3 předmětů z MDIPL002,<br/>MSZCB044, MSZCB045.</li> </ul> |
|----------|----------------------------------------------------------------------------------------------------|
| De       | tail termínu                                                                                                    |
| Â        | Zimní termín SZ                                                                                                    |
|          | Fakulta : <b>Přírodovědecká fakulta</b><br>Garant termínu : <b>Studijní oddělení (6400)</b>                                               |
| Obr      | . 5: Další podmínky přihlášení                                                                                                    |

Kontrola plnění podmínek k jednotlivým částem SZZK se provádí v modulu *Výsledky zkoušek - prohlížení* na záložce *Kontroly*, viz obr. 6. Student si tak může sám včas ověřit, zda má k státnicím všechny požadované předměty a kredity splněny. Je možné vybrat kontrolu pro jednotlivé části či pro všechny.

|                                                                                                    | 🕑 Akce:  |           |                              |                           |                                                                                                    |  |  |  |
|----------------------------------------------------------------------------------------------------|----------|-----------|------------------------------|---------------------------|----------------------------------------------------------------------------------------------------|--|--|--|
| Provést kontrolu pro vlastní potřebu (není žádostí o provedení kontroly studijním oddělením): před státnicí 💌 |          |           |                              |                           |                                                                                                    |  |  |  |
|                                                                                                    |          |           |                              |                           |                                                                                                    |  |  |  |
|                                                                                                    |          |           |                              |                           | Ploved                                                                                                    |  |  |  |
|                                                                                                    | Kontrola | Stav      | Datum<br>žádosti             | Datum<br>kontroly         | Výsledek kontroly                                                                                                    |  |  |  |
|                                                                                                    | před     | provedena | 01.11.2017<br>14:07<br>14:07 |                           | Datum konce maximální doby studia: 30.09.2020<br>Datum nejbližšího konce lhůty pro složení části státní závěrečné zkoušky: neuveden                   |  |  |  |
|                                                                                                    |          |           |                              |                           | 2017/2018 Plán: MKNGGE815 NGEOL, základní geologie 15                                                                                                 |  |  |  |
|                                                                                                    |          |           |                              | Kontrola před státnicí    |                                                                                                    |  |  |  |
|                                                                                                    |          |           |                              | 17 01.11.2017<br>14:07    | Státnicový předmět: MDIPLO03 - Diplomová práce<br>Státnicový předmět: MSZGN011 - Geologie - základní geologie                                         |  |  |  |
|                                                                                                    |          |           |                              |                           | Celkový počet získaných kreditů: 120 18.09.2017<br>Požadovaný počet pro "Splnil/a": 120                                                               |  |  |  |
|                                                                                                    |          |           |                              |                           | Výsledek: "SPLNIL"                                                                                                    |  |  |  |
|                                                                                                    |          |           |                              |                           | Splněno: M#15NGGP Navazující Geologie - povinné (DP) 15 13.09.2017<br>Splněno: M#15NGGV Navazující Geologie - PV 15 (pro všechna zaměření) 12.06.2017 |  |  |  |
|                                                                                                    |          |           | Výsledek kontroly: splnil    | Výsledek kontroly: splnil |                                                                                                    |  |  |  |
|                                                                                                    |          |           |                              |                           | Celkový výsledek kontrol: snlnil                                                                                                    |  |  |  |
|                                                                                                    |          |           |                              |                           | octaosi sintata annoti spinit                                                                                                    |  |  |  |

Obr. 6: Kontrola plnění podmínek